#### PRENOTAZIONE COLLOQUI

## ACCEDERE AL REGISTRO ELETTRONICO CON LE CREDENZIALI GENITORE

| M Posta in arrivo - alighieri.dante© 🗙 🛐 Login CW Classeviva Gruppo | i≈ × +                         |                 |                                   |             |        |
|---------------------------------------------------------------------|--------------------------------|-----------------|-----------------------------------|-------------|--------|
| ← → C ☆ ⓐ web.spaggiari.eu/home/app/default/login.p                 | hp                             |                 |                                   |             |        |
| III App                                                             |                                |                 |                                   |             |        |
|                                                                     | GRUPPOSPAGGIARIPARMA           |                 |                                   | Italia - It | ACCEDI |
|                                                                     | Codice personale/ Email/ Badge | •               | Password<br>Password dimenticata? | Conferma    |        |
|                                                                     | C                              |                 |                                   |             |        |
|                                                                     | c                              | lella scuola de | el futuro                         |             |        |

# CLICCARE SU PRENOTA COLLOQUIO DOCENTE

| Itimo accesso:                | I servizi per la famiglia<br>I.C. "DANTE MONDA ALFONSO VO         | Esci 5            |
|-------------------------------|-------------------------------------------------------------------|-------------------|
| 🌾 Scopri le nuove fui         | nzionalità per prenotare un colloquio a distanza con un docente c | Clicca qui!       |
| ANNO PRECEDE                  | NTE Vai all'a.s. 2019/2020<br>Vai all'anno precedente             | <b>?</b><br>Aluto |
| AULE VIRTUALI                 | Aule virtuali                                                     | Aiuto             |
| OGGI<br>Oggi a scuola         | Cosa si è fatto oggi a scuola                                     | ?<br>Aiuto        |
| DIDATTICA<br>materiali        | Materiale didattico                                               | ?                 |
| ASSENZE<br>Consulta assenze   | Le assenze di                                                     | 2<br>Aiuto        |
| <b>VOTI</b><br>Consulta voti  | Controlla i voti di                                               | ?                 |
| COLLOQUI<br>Prenotazione      | Prenota colloquio con docente                                     | 2<br>Aiuto        |
| <b>LEZIONI</b><br>Argomenti   | Argomenti svolti a lezione                                        | 2<br>Aluto        |
| AGENDA<br>Agenda della classe | Esercitazioni Compiti Appunti                                     | 2<br>Aluto        |

# APPARIRA' UNA SCHERMATA CON ELENCO DEI DOCENTI DISPONIBILI PER OGNI GIORNO PREVISTO PER IL COLLOQUIO PER PRENOTARSI CLICCARE SUL PULSANTE PRENOTA

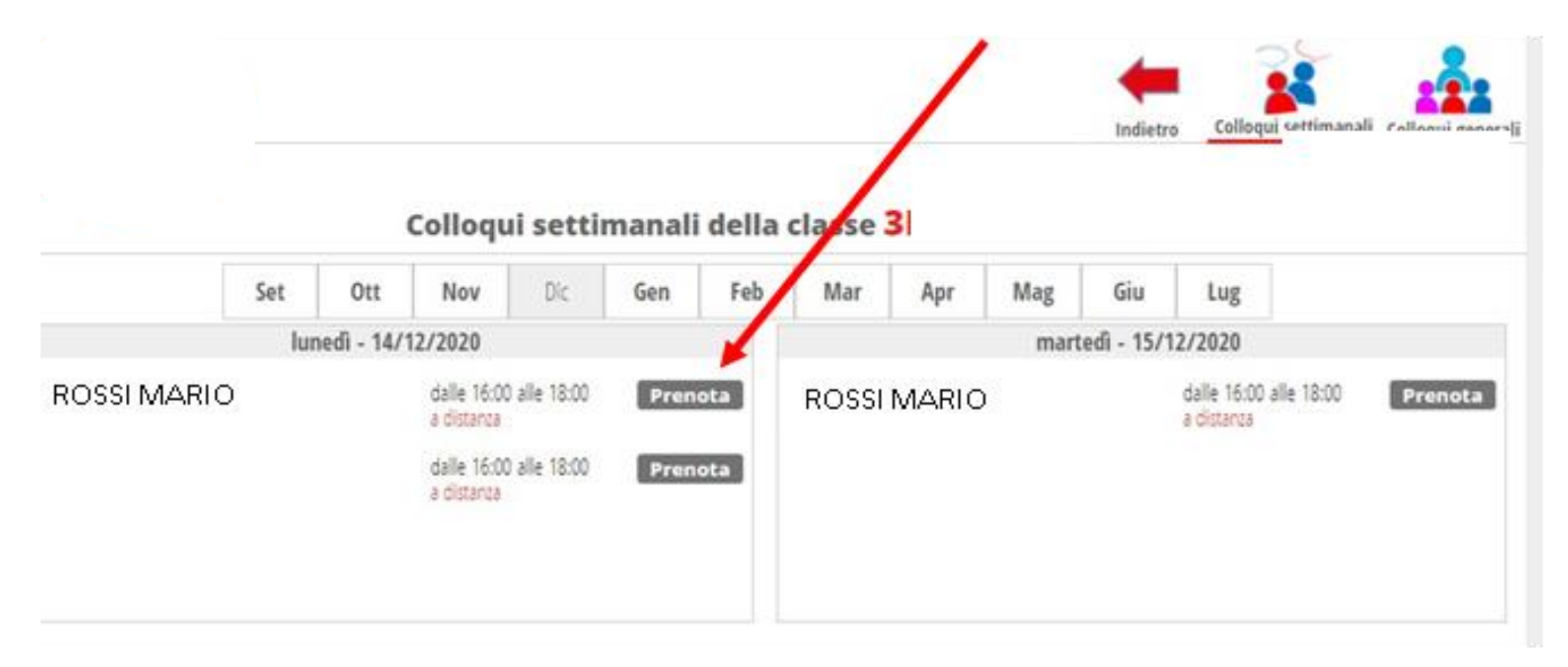

# SCEGLIERE LA POSIZIONE DI PRENOTAZIONE IN BASE AL NUMERO PRESCELTO

| Set Ot   | Richiesta colloquio con doce                      | ente                                     |        |  |  |
|----------|---------------------------------------------------|------------------------------------------|--------|--|--|
| Kunedi - | richiedo un colloquio con il prof. DANIELA PADULA |                                          |        |  |  |
| SCIENZE  | Ingiorno 2020-12-<br>a                            | 14 dalle 16:00 alle 18:00<br>distanza    | )      |  |  |
|          | Posizione prenitata 1 [16:00 - 16:04]             |                                          |        |  |  |
|          | Numero cellulare :                                | 2 [16:04 - 16:08]<br>3 [16:08 - 16:12]   |        |  |  |
|          | Indirizzo email :                                 | 4 [16:12 - 16:16]<br>5 [16:16 - 16:20]   |        |  |  |
|          | Altro contatto:                                   | 6 [16:20 - 16:24]<br>7 [16:24 - 16:28]   |        |  |  |
|          |                                                   | 8 [16:28 - 16:32]<br>9 [16:32 - 16:36]   |        |  |  |
|          |                                                   | 10 [16:36 - 16:40]                       |        |  |  |
|          |                                                   | 11 [16:40 - 16:44]<br>12 [16:44 - 16:48] | nferma |  |  |
|          |                                                   | 13 [16:48 - 16:52]                       |        |  |  |

### Richiesta colloquio con docente richiedo un colloquio con il prof Il giorno 2020-12-14 dalle 16:00 alle 18:00 Posizione prenotata 1 [16:00 - 16:04] V Numero cellulare : Indirizzo email : Altro contatto: Conferma Annulla

#### FARE CLIC SU CONFERMA

Non è necessario inserire numero cellulare o indirizzo email, poiché i colloqui sono in presenza

IL COLLOQUIO E' STATO PRENOTATO CON SUCCESSO!